# **SENSOR ALLY APP - QUICK START GUIDE**

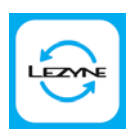

Follow these instructions to wirelessly update your Lezyne Heart Rate Flow Sensor to the latest firmware version

Download on the App Store

Download the Sensor Ally app:

Google Play

## **STEP 1**

#### Open the app

Ensure Bluetooth is enabled on your smartphone

## **STEP 3**

#### Tap "Update"

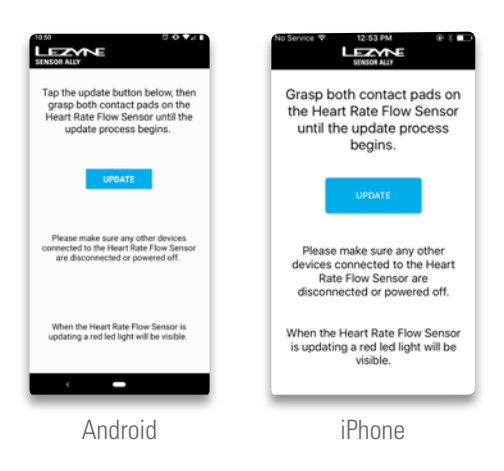

# **STEP 5**

### Wait for the update to complete

*iOS:* A red light on the sensor body will flash once when the update is complete

Android: A red light on the sensor body will turn off when the update is complete

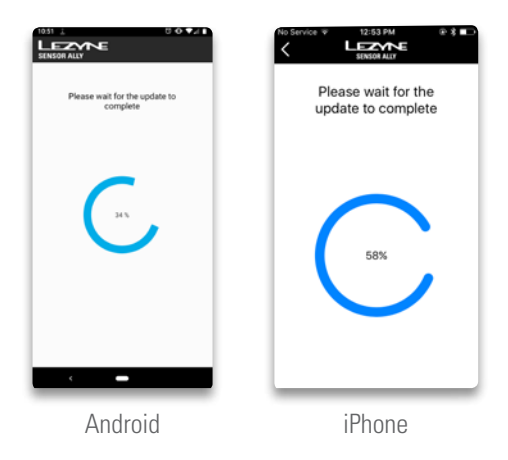

## STEP 2

Attach the sensor body to the strap.

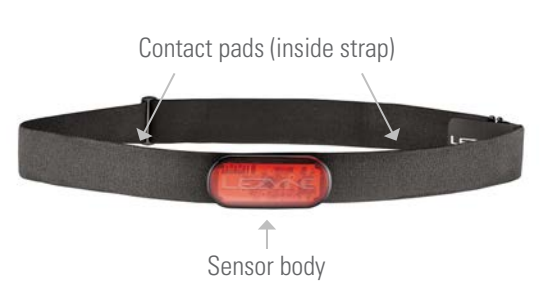

## **STEP 4**

Touch both contact pads on the strap to activate the sensor. The sensor will automatically connect to your smartphone when activated.

*iOS:* A red light on the sensor body will flash once when the update begins

Android: A red light on the sensor body will remain on throughout the update

### **STEP 6**

Your Heart Rate Flow Sensor is up to date!

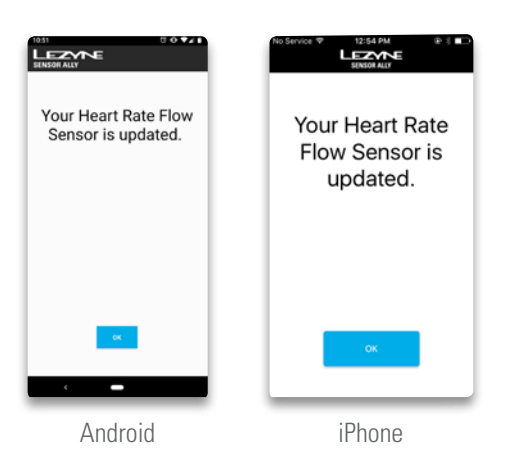